# Area preventivi

Per Fatturami.it v1.0 16/02/18

- 1) **Fatturami** raccoglie la richiesta di preventivo **dal cliente** che fornisce i dati per il preventivo e per la successiva fatturazione
- 2) L'operatore inserisce le parti variabili del preventivo
- 3) Fatturami crea, manda e salva il preventivo
- 4) Fatturami aggiunge il preventivo tra gli ordini per fatturare al pagamento

## Link / Embed

- Con modulo base: https://www.fatturami.it/....it/preventivi.php?titolo=consulenza\_privacy
- Con modulo personalizzato: <u>https://www.fatturami.it/....it/preventivi.php?js=&flname=preventivia</u>...

## o embed con script:

```
<script
src="https://www.fatturami.it/retevisure.it/preventivi.php?
js=on&flname=preventivi..."></script>
```

## o embed con iframe:

```
<iframe ... src ="https://www.fatturami.it/....it/preventivi.php?
js=&flname=preventivi..." frameborder=0></iframe</pre>
```

```
La url: <u>https://www.fatturami.it/....it/preventivi.php?</u>
js=on&flname=preventivianagraficacondominiale
```

## Il cliente richiede il preventivo

Il cliente inserisce i dati al link o embed usati. Si noti che

- I inserendo nella url: titolo=consulenza l'oggetto del preventivo viene gia' indicato.
- □ Si possono usare moduli personalizzati: flname=preventivo-nome

| fatturami.it         |                                                                 |             |                  |
|----------------------|-----------------------------------------------------------------|-------------|------------------|
| Richiesta preventivo |                                                                 | Richiesta a |                  |
|                      |                                                                 |             |                  |
|                      | DATI RICHIESTI PER IL PREVENTIVO:                               |             |                  |
|                      | Richiesta<br>titolo                                             | )           |                  |
|                      | E-MAIL<br>email                                                 | )           |                  |
|                      | COGNOME E NOME:<br>Cognome e nome                               | )           |                  |
|                      | INDIRIZZO:<br>via / piazza                                      | )           |                  |
|                      | CAP:                                                            | )           |                  |
|                      | COMUNE:<br>Comune                                               | )           | $\triangleright$ |
|                      | PROVINCIA:                                                      | )           |                  |
|                      | CODICE FISCALE:<br>Codice fiscale                               | )           |                  |
|                      | PARTITA IVA:<br>Partita IVA                                     | )           |                  |
|                      | Ho letto ed accetto le condizioni legali ed il trattamento dati |             |                  |
|                      | Compila l'anagrafica e clicca su prosegui Prosegui              |             |                  |
|                      | Istruzioni                                                      |             |                  |

## Richiesta di preventivo inviata

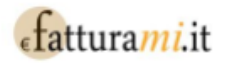

#### Abbiamo ricevuto la sua richiesta di preventivo gratuito.

Le risponderemo via email, grazie.

Studio Bridge Retevisure

Si prega di controllare i dati forniti: in caso di errore si prega di compilare semplicemente una nuova richiesta.

#### Spataro

consulenza

viale dei mille, 4 20129 Milano iusondemand srl IT

sptvnt68h27f205b

spataro@iusseek.eu

Mail sent

condizioni legali e privacy - (

- @ software fatturami.it

## Elenco preventivi

L'elenco contiene le richieste inviate.

Nell'ultima riga si trova il numero di preventivo 7, la quantita' 35, il pdf del preventivo, il prezzo totale e la ra.

Per fare un preventivo indicare:

- 1. prezzo unitario
- 2. spese unitarie
- 3. la quantita'

e cliccare su "crea preventivo" bottone in rosso.

| fattur                   | a <mark>mi</mark> .it            |                                |                                               |                                    |                                     |                       |                    |                 |                       |                    |                |                    |                    |                   |               |   |
|--------------------------|----------------------------------|--------------------------------|-----------------------------------------------|------------------------------------|-------------------------------------|-----------------------|--------------------|-----------------|-----------------------|--------------------|----------------|--------------------|--------------------|-------------------|---------------|---|
| Ordini Pr<br>Personalizz | eventivi l<br>a Esci             | Moduli Pagame                  | nti Comme                                     | ercialista Fa                      | tture Vendite                       | Listino               | Compara            | Evasi           | Non fatturati         | Non evasi          | Studi          | Spesome            | etro by da         | ıy Fai u          | n ordin       | e |
| 1/2017<br>1/2018         | 2/2017<br>2/2018                 | 3/2017<br>3/2018<br>Cerca Tutt | 4/2017<br>4/2018<br>İ                         | 5/2017<br>5/2018                   | 6/2017<br>6/2018                    | 7/2017<br>7/2018      | 8/20:<br>8/20:     | 17<br>18        | 9/2017<br>9/2018      | 10/2017<br>10/2018 | 11/20<br>11/20 | 017<br>018         | 12/2017<br>12/2018 | 2017<br>2018      | csv<br>csv    |   |
| Data                     | Causale - E                      | Email - <i>Metodo Pa</i> g     | amento Dichi                                  | arato                              |                                     | CI                    | iente              | Prezzi e s      | spese unitari per     | preventivi         |                | Manuale            | N.<br>preventivo   | Pdf<br>Preventivo |               |   |
| 2018.02.16<br>09:27      | consulenza                       | a - spataro@iussee             | k.eu 🗎 🛿                                      |                                    |                                     | S <sub>I</sub><br>tel | oataro<br> : -     | Prezzo:         | Spese15: Qt:          | Crea prevent       | ivo            | crea<br>preventivo |                    |                   | 0<br><i>0</i> | G |
| 2018.02.16<br>09:03      | prova - spa                      | itaro@iusseek.eu -             | 🖻 🗹                                           |                                    |                                     | S;<br>tel             | oataro<br> : -     | Prezzo:         | Spese15: Qt:          | Crea prevent       | ivo            | crea<br>preventivo |                    |                   | 0<br><i>0</i> | G |
| 2018.02.16<br>08:31      | Anagrafica<br>particell, In<br>G |                                | /*: mi, Comun<br>prova - <mark>spata</mark> i | e*: testc, Foglio<br>ro@iusondemar | *: foglio, Particella<br>nd.com 🗎 🖉 | ı*: pi<br>tel         | <b>ppo</b><br> : - | Prezzo:<br>1.00 | Spese15: Qt:<br>0.193 | Crea prevent       | ivo            | crea<br>preventivo |                    |                   | 0<br>0        | G |
| 2018.02.15<br>20:18      | Anagrafica<br>particell, In      |                                | Comun<br>- spata                              | e*: testc, Foglio<br>ro@iusondemar | *: foglio, Particella<br>nd.com 🗎 🖉 | t*: pi                | <b>ppo</b><br> : - | Prezzo:<br>1.00 | Spese15: Qt:<br>0.193 | Crea prevent       | ivo            | crea<br>preventivo | 7 35               | ↓PDF              | 35,00<br>6.76 | G |

## Preventivo controllato

L'operatore controlla e modifica i dati. Puo' visualizzare una anteprima, solo salvare o salvare e inviare copia a cliente e a operatore via email. Il preventivo in pdf si scarica subito.

| fattura <i>mi</i> .it                                                                                                    |                                                                     |                                                              |                         |  |  |  |  |
|----------------------------------------------------------------------------------------------------|---------------------------------------------------------------------|--------------------------------------------------------------|-------------------------|--|--|--|--|
| Ordini Preventivi Moduli Pagamenti Fatture Vendite Listino Compara Evasi Studi settore Fai un ordine Personalizza Esci                                  |                                                                     |                                                              |                         |  |  |  |  |
|                                                                                                    |                                                                     |                                                              |                         |  |  |  |  |
| St<br>di<br>vi<br>98<br>C.<br>P.                                                                                                    |                                                                     |                                                              |                         |  |  |  |  |
| Spataro                                                                                                    | nome:                                                               |                                                              |                         |  |  |  |  |
|                                                                                                    | cognome:                                                            |                                                              |                         |  |  |  |  |
|                                                                                                    | indiviseo: Male Dei Male                                            |                                                              |                         |  |  |  |  |
| Viale Dei Mille 4<br>20129 Milano (Iusondemand srl)                                                                                                    | prov 2 lett: 20129 Milano                                           | lusonde                                                      |                         |  |  |  |  |
| IT                                                                                                    | nazione:                                                            |                                                              |                         |  |  |  |  |
|                                                                                                    | spataro@iusseek.eu                                                  |                                                              |                         |  |  |  |  |
| Quantită: 40<br>Prezzo unitario ivato: 10                                                                                                    |                                                                     |                                                              |                         |  |  |  |  |
| Spese unitarie ex art 15: 1<br>Ultimo preventivo: n. 7 del 15/02/2018 a spataro                                                                         | @iusondemand.com                                                    |                                                              |                         |  |  |  |  |
| Preventivo n: 8 / del 16/02/2018<br>Pagamento a mezzo di: rimessa diretta a mezzo b<br>Cod. fis.: SPTVNT68H27F205B Verifica Codice<br>SENZA PARTITA IVA | (data completa gg.mm.aaaa)<br>onifico o carte di credito<br>Fiscale |                                                              |                         |  |  |  |  |
|                                                                                                    |                                                                     |                                                              |                         |  |  |  |  |
|                                                                                                    | Anteprima Salva Salva                                               | e manda via email                                            |                         |  |  |  |  |
|                                                                                                    |                                                                     |                                                              |                         |  |  |  |  |
| Causale                                                                                                    |                                                                     | Quantita' Prezzo Im                                          | porto                   |  |  |  |  |
| Consulenza                                                                                                    |                                                                     | 40 € 7,03 € 2                                                | 81,03                   |  |  |  |  |
|                                                                                                    | /                                                                   | Ritenuta cassa5% €                                           | 14,05                   |  |  |  |  |
|                                                                                                    |                                                                     | Imponibile € 2<br>IVA 22% €<br>Spese anticipate esenti IVA € | 95,08<br>64,92<br>40,00 |  |  |  |  |
|                                                                                                    |                                                                     | Totale (Imponibile, IVA, Spese) € 4                          | 00,00                   |  |  |  |  |
|                                                                                                    |                                                                     | Importo Netto € 4                                            | 00,00                   |  |  |  |  |
|                                                                                                    |                                                                     |                                                              |                         |  |  |  |  |
| Note:<br>Dati per bonifico bancario<br>St<br>Banca: Cred: or it<br>Causale: preventivo \$/2018 - 40<br>Importo del bonifico: 400.00 €<br>IBAN: it       |                                                                     |                                                              |                         |  |  |  |  |
| Modalita' di pagamento:<br>BONIFICO                                                                                                    |                                                                     |                                                              |                         |  |  |  |  |
| Studio<br>Home it                                                                                                    |                                                                     |                                                              |                         |  |  |  |  |
| E-mail                                                                                                    |                                                                     |                                                              |                         |  |  |  |  |

# Preventivo creato e mandato; salvato tra i preventivi e gli ordini in sospeso

Il pdf creato viene inviato all'operatore per essere salvato, e viene anche inviato via email a clienti e operatore.

Fatturami quindi:

- 1. aggiorna l'elenco dei preventivi con una copia del preventivo, numero, quantita' e prezzo.
- 2. Crea un nuovo ordine con i dati per la fatturazione.

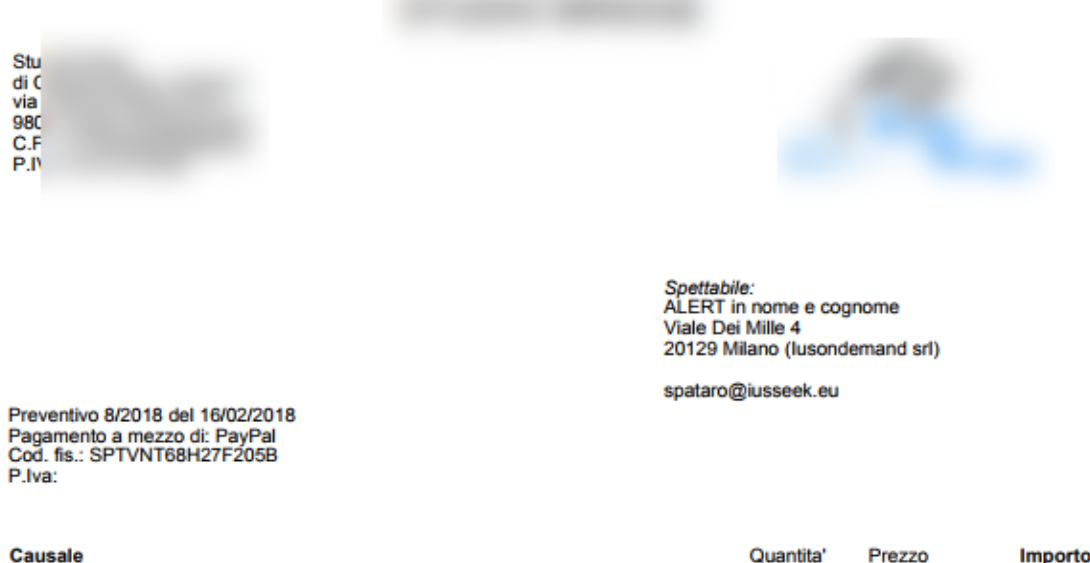

|            | Goon                                                            |    | TICLEO                         | importo             |
|------------|-----------------------------------------------------------------|----|--------------------------------|---------------------|
| Consulenza | Ritenuta cassa                                                  | 40 | €7,03                          | € 281,03<br>€ 14,05 |
|            | Imponibile<br>IVA 22%<br>Spese anticipate esenti IVA ex art. 15 |    | € 295,08<br>€ 64,92<br>€ 40,00 |                     |
|            | Totale (Imponibile, IVA, Spese)                                 |    |                                |                     |
|            | Importo Netto                                                   |    |                                | € 400,00            |
|            |                                                                 |    |                                |                     |

Note: Dati per bonifico bancario Studic Banc: Causale: preventivo 8/2018 - 40 Importo del bonifico: 400,00 € IBAN: it7

Modalita' di pagamento: BONIFICO

Studio Bric Home pag E-mail: infe

La presente "Fattura Proforma" non costituisce fattura ai sensi dell'art. n.21 del d.p.r. 26/10/1972 nr. 633, la quale a norma di legge verrà emessa al momento del pagamento.

Preventivo realizzato con Fatturami.it